IUT DE NICE CÔTE D'AZUR BUT 2 INFORMATIQUE GROUPE 4A ANNÉE 2023/2024

# STATION SERVICE FUELSYNC

# **MAQUETTE FINALE**

SHAD AZUELOS LILIAN FARCHETTO RAYANE LARBI JÉRÉMY MONCADA ANDY MONETARY THOMAS MUNOZ NICOLAS VETROFF

- 1. Arborescence
- 2. Maquettes

3 4

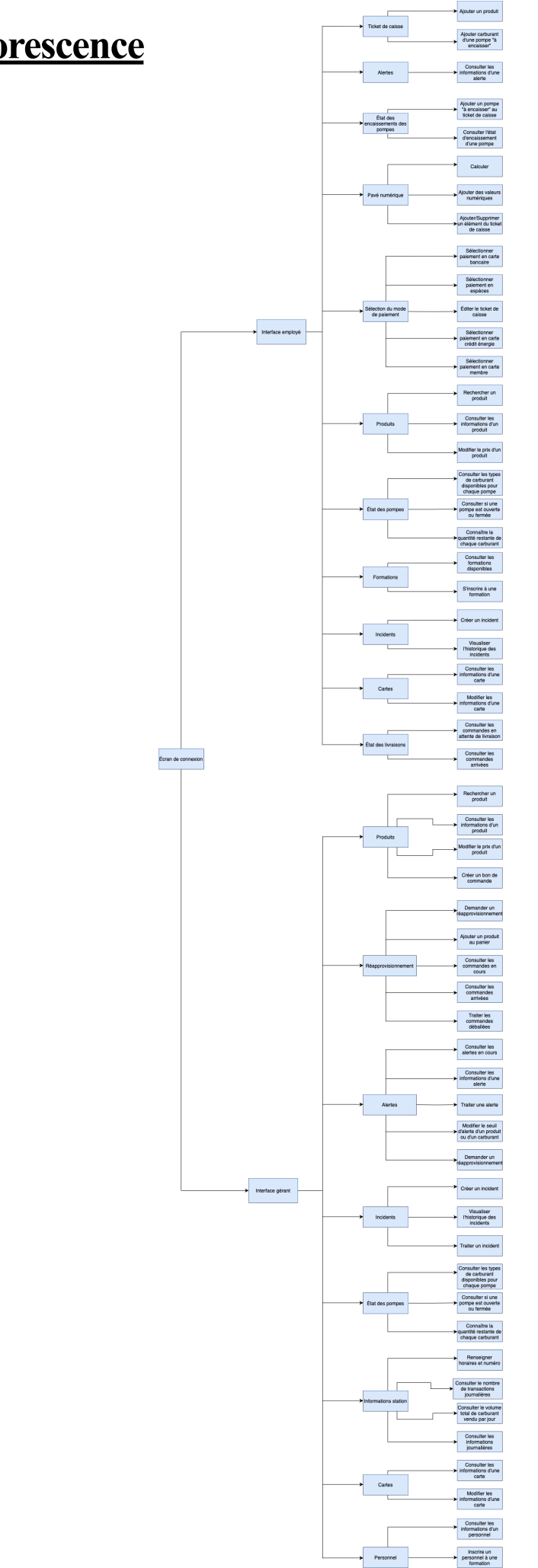

## 1. <u>Arborescence</u>

Consulter les formations disponibles

## 2. <u>Maquettes</u>

La maquette ci-dessous représente l'interface de connexion.

| FuelSync |                   | _=× |
|----------|-------------------|-----|
|          | FuelSync          |     |
|          | Nom d'utilisateur |     |
|          | Mot de passe      |     |
|          | //                |     |

## La maquette ci-dessous représente la caisse, qui sera donc l'interface de l'employé. Elle fait référence aux US : 1, 4, 5, 7, 8, 9, 10, 11, 12, 13, 14, 15, 16, 17, 27 33.

## <u>Ticket de caisse</u>

Cette section vous permet d'obtenir la liste des articles scannés, d'ajouter manuellement des produits après avoir cliqué sur le bouton d'ajout puis en entrant le code du produit sur le pavé numérique, d'ajouter du carburant en sélectionnant la pompe à encaisser dans la section située à droite dans le but de générer un ticket de caisse.

## État des encaissements des pompes

Ici, vous pouvez visualiser l'état des encaissements des pompes. Il vous suffit de cliquer sur une des pompes « A ENCAISSER » pour l'ajouter au ticket de caisse.

#### Alertes

Vous pouvez consulter les alertes en cours.

#### Pavé numérique

Cette partie représente le pavé numérique permettant de faire des calculs ou bien d'ajouter des valeurs numériques si vous en avez besoin. Il permet aussi de supprimer un produit en cliquant sur « – » puis sur un produit sur le ticket ou en entrant son code produit sur le pavé.

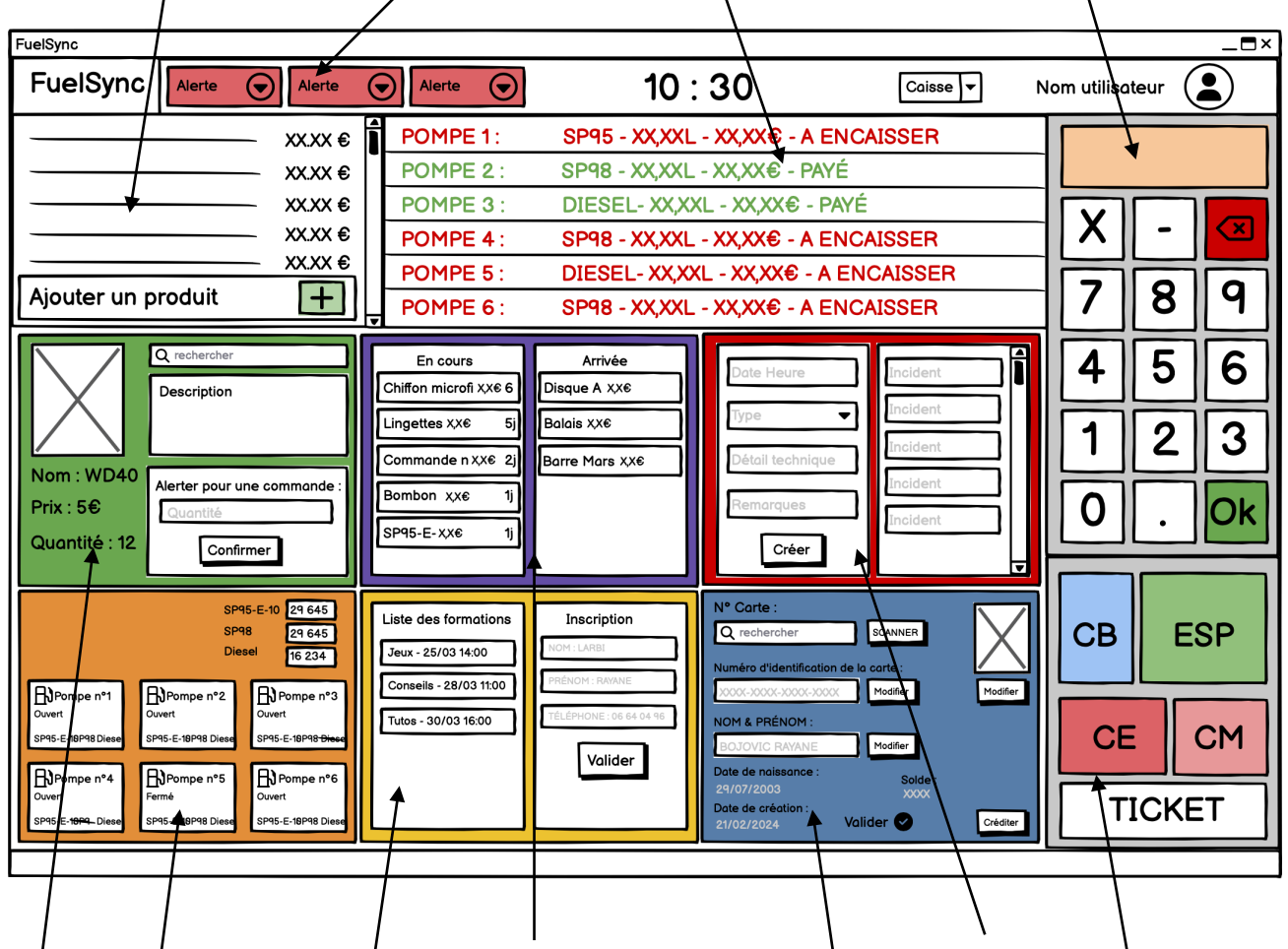

## **Produits**

Dans cette partie vous pouvez rechercher ou scanner un produit pour obtenir toutes les informations telles que le nom, le prix la description, la quantité en stock, l'historique des ventes, les promotions spéciales ainsi que le nom du fournisseur. Vous pouvez également modifier le prix.

## État des pompes

Ici, vous pouvez consulter l'état des pompes. Vous saurez si une pompe est ouverte ou fermée, quel type de carburant est disponible ou non pour chaque pompe. Vous connaitrez la quantité restante de chaque carburant.

## <u>État des livraisons</u>

**Formations** 

Cette partie est consacrée aux

formations des employés. La

colonne de gauche fournie la liste

des formations auxquelles vous

inscrire à une formation, il vous

suffit de sélectionner une formation

informations personnelles dans la

pouvez candidater. Pour vous

dans la liste et remplir les

colonne de droite.

Ici, vous visualisez l'état des livraisons. La colonne de gauche vous renseigne sur les commandes en attente de livraison et la colonne de droite vous renseigne sur les commandes qui sont arrivées et qui attendent d'être déballées.

## <u>Cartes</u>

Cette section vous permet d'obtenir toutes les informations d'une carte crédit énergie ou d'une carte membre que vous avez scanné ou dont vous avez saisi le numéro. Vous obtiendrez le nom, le prénom, la date de naissance et la photo du titulaire de la carte, la date de création, le solde de la carte de crédit énergie, les avantages de la carte membre. Vous pouvez également modifier toutes les informations.

## <u>Incidents</u>

Cette section vous permet via la colonne de gauche de créer un incident et via la colonne de droite de visualiser l'historique des incidents qui n'ont pas été supprimés par le gérant.

#### Sélection du mode de paiement

Cette section vous permet via des boutons d'encaisser en carte bancaire (« CB »), d'encaisser en espèces (« ESP »), d'imprimer le ticket (« TICKET »), pour les titulaires d'une carte crédit énergie de payer uniquement le carburant (« CE »), de créditer des avantages sur une carte membre Pour la caisse, nous aurons différents pop-up associés aux différentes catégories.

## <u>Incidents</u>

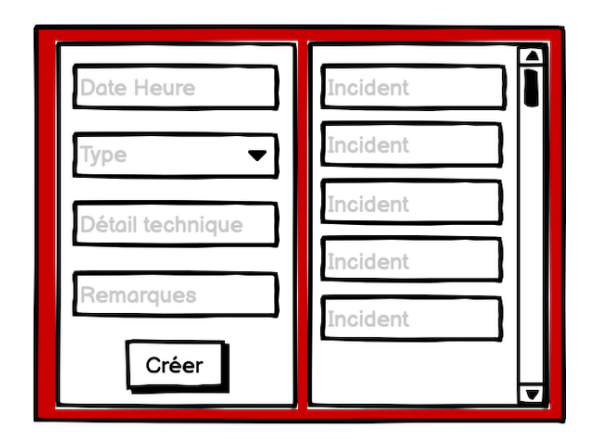

Pour créer un incident vous devez impérativement remplir tous les champs sinon vous aurez un le message suivant :

Si tous les champs sont remplis correctement, vous pourrez créer l'incident et lui ajouter un nom :

En cliquant sur un incident, vous pourrez obtenir toutes les informations

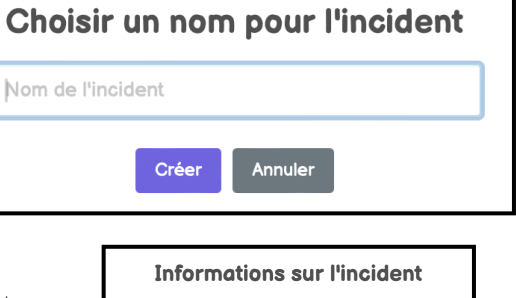

**Champs incomplets** 

Veuillez remplir tous les champs avant de créer l'incident.

ID de l'incident: INCO11 Nom de l'incident: Accident de tof Date de l'incident: 2024-04-10 Type de l'incident: type1 Détails de l'incident: liyu Notes sur l'incident: yy

## <u>Cartes</u>

| N° Carte :                            |           |          |  |
|---------------------------------------|-----------|----------|--|
| <b>Q</b> rechercher                   | SCANNER   |          |  |
| Numéro d'identification de la carte : |           |          |  |
| xxxx-xxxx-xxxx-xxxx                   | Modifier  | Modifier |  |
| NOM & PRÉNOM :                        |           |          |  |
| BOJOVIC RAYANE                        | Modifier  |          |  |
| Date de naissance :                   | Solde :   |          |  |
| Date de création :                    | XXXX      |          |  |
| 21/02/2024                            | Valider 🕑 | Créditer |  |

Si vous ne saisissez pas un montant valide :

Une fois le solde crédité sur la carte :

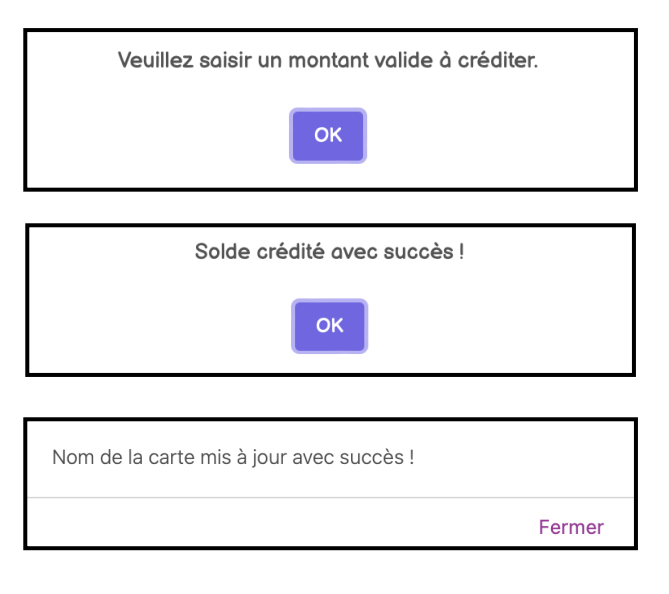

Si une erreur survient lorsque vous mettez à jour le nom de la carte :

Si vous mettez à jour le nom de la carte :

Erreur lors de la mise à jour du nom de la carte. Veuillez réessayer.

Fermer

## **Formations**

| Liste des formations   | Inscription             |  |
|------------------------|-------------------------|--|
| Jeux - 25/03 14:00     | NOM : LARBI             |  |
| Conseils - 28/03 11:00 | PRÉNOM : RAYANE         |  |
| Tutos - 30/03 16:00    | TÉLÉPHONE : 06 64 04 96 |  |
|                        | Valider                 |  |

Si un erreur survient lors de l'inscription :

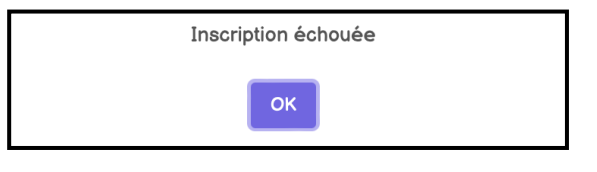

Si l'inscription est réussie :

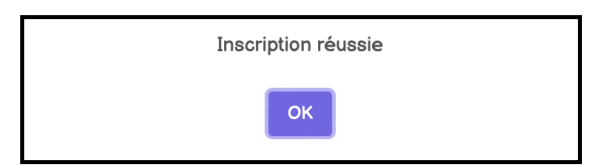

La maquette ci-dessous représente l'interface du gérant (ERP). Elle fait référence aux US : 2, 3, 6, 18, 19, 20, 21, 22, 23, 24, 25, 26, 28, 29, 30, 31, 32, 34, 35, 36.

#### **Produits**

Dans cette partie vous pouvez rechercher ou scanner un produit pour obtenir toutes les informations telles que le nom, le prix, la description et la quantité en stock. Vous pouvez également modifier le prix et vous avez la possibilité de créer un bon de commande pour le produit sélectionné en entrant la quantité souhaitée.

#### **Réapprovisionnements**

Dans cette partie plusieurs sections sont présentes.

La première offre la possibilité de demander le réapprovisionnement d'un produit ou d'une énergie en les sélectionnant via un menu déroulant, en entrant la quantité souhaitée et en sélectionnant le fournisseur.

La deuxième représente le panier avec les articles que vous avez ajouté dans la section précédente et que vous devez valider.

La troisième représente les commandes en cours d'acheminement.

La quatrième représente les commandes qui sont arrivées. Vous pourrez confirmer qu'elles ont été déballées.

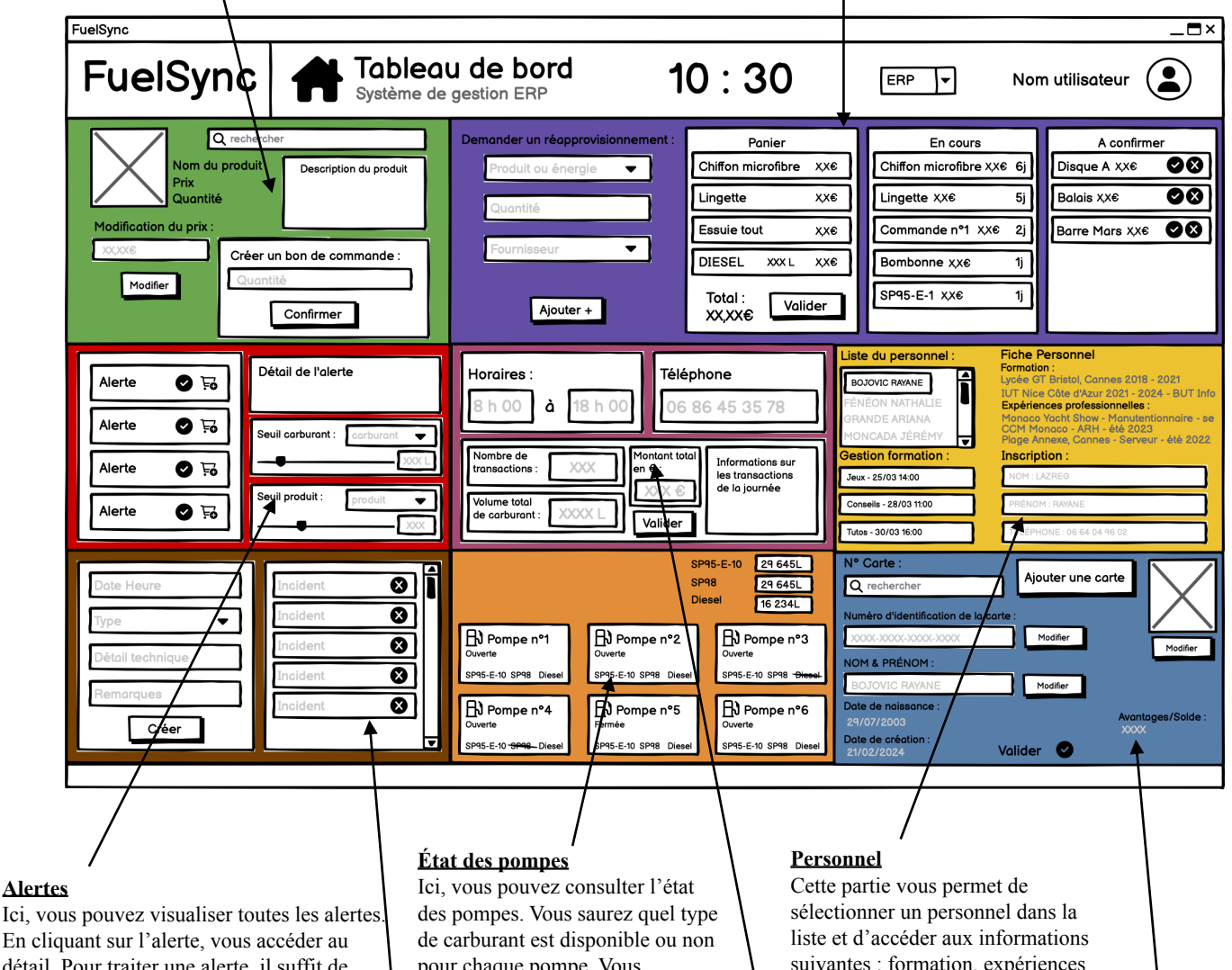

détail. Pour traiter une alerte, il suffit de cliquer sur le bouton « v », vous avez également un raccourci pour procéder au réapprovisionnement.

Vous avez également la possibilité de modifier le seuil d'alerte d'un produit ou d'un carburant

#### **Incidents**

Cette section vous permet via la colonne de gauche de créer un incident et via la colonne de droite de visualiser l'historique des incidents et également de les supprimer lorsqu'ils seront traités.

pour chaque pompe. Vous connaitrez la quantité restante de chaque carburant.

#### **Informations station**

Dans cette partie, vous pouvez renseigner les horaires d'ouverture de la station, le numéro de téléphone. Vous avez également accès au nombre de transactions, au volume total de carburant vendu par jour, au chiffre d'affaire journalier, et aux informations sur les transactions de la journée.

suivantes : formation, expériences professionnelles. Vous aurez la possibilité d'inscrire un employé à une formation.

## **Cartes**

Cette section vous permet d'obtenir toutes les informations d'une carte crédit énergie ou d'une carte membre que vous avez scanné ou dont vous avez saisi le numéro. Vous obtiendrez le nom, le prénom, la date de naissance et la photo du titulaire de la carte, la date de création, le solde de la carte de crédit énergie, les avantages de la carte membre. Vous pouvez également modifier toutes les informations.

Pour l'ERP, nous aurons également différents pop-up associés aux différentes catégories.

## **Réapprovisionnements**

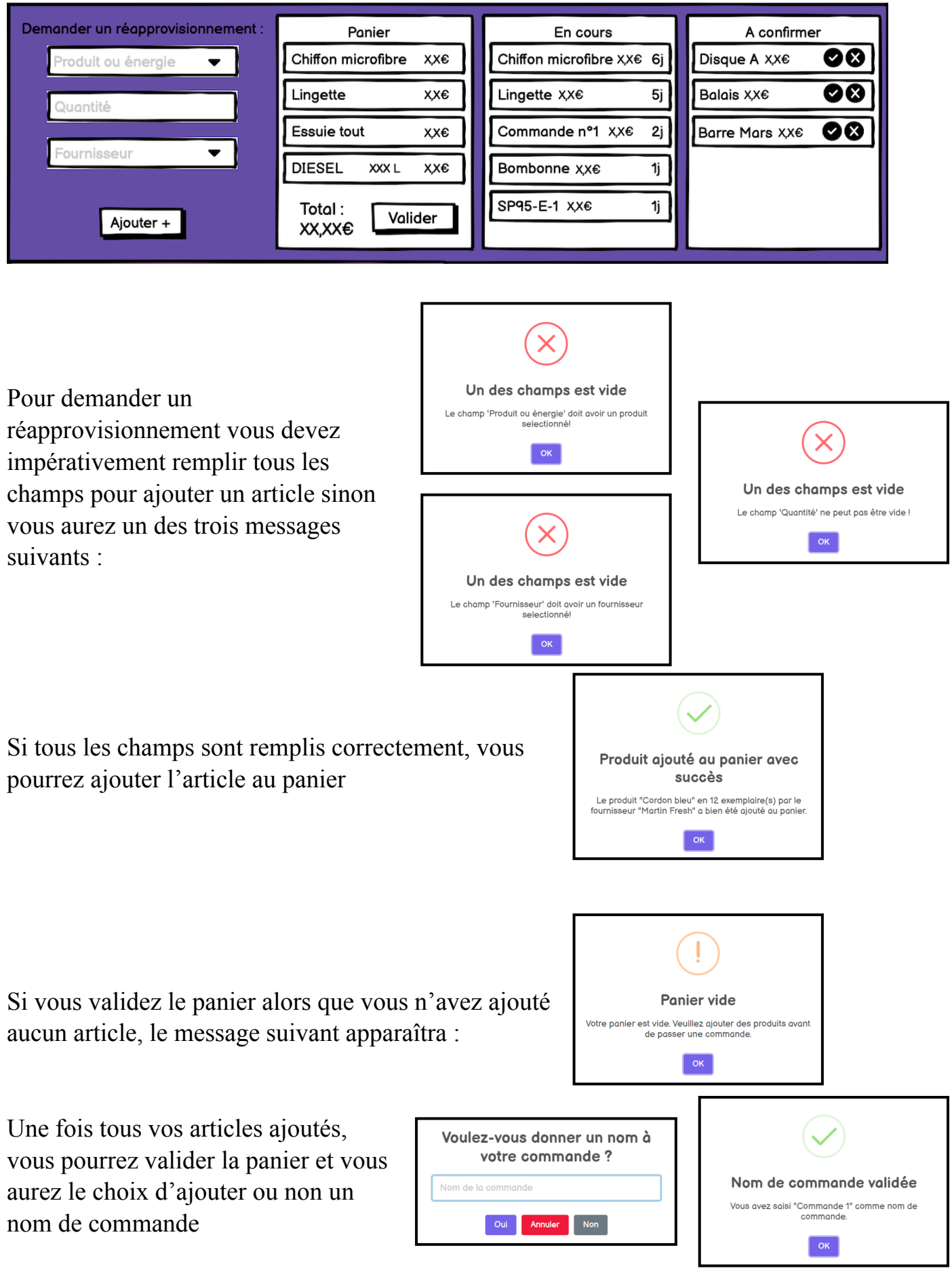

Lorsque la commande est dans la catégorie « À confirmer », vous pouvez soit confirmer la réception de la commande soit la non-réception.

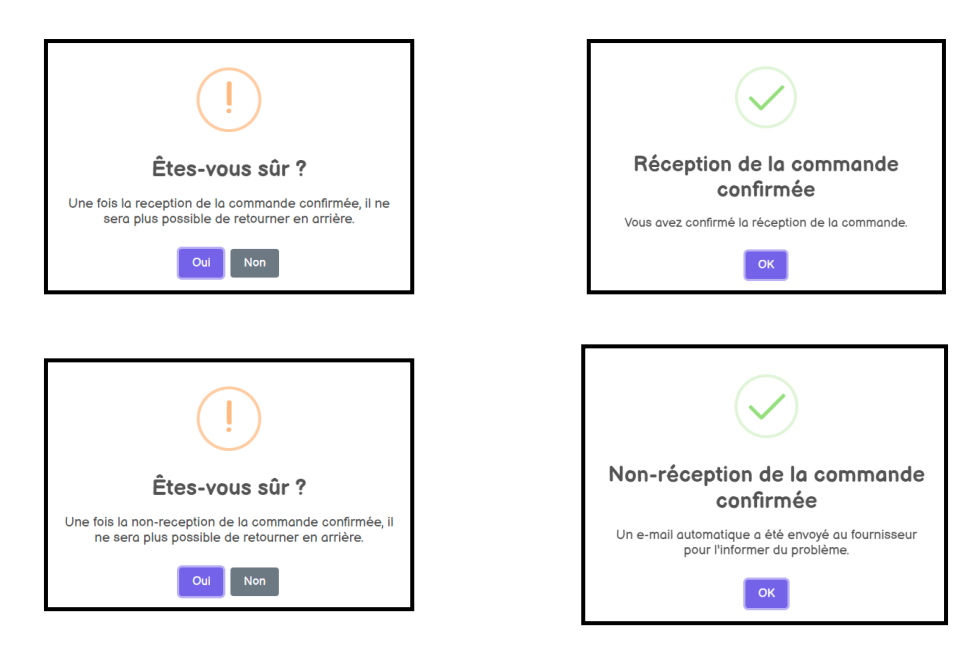

## **Informations station**

| Horaires :<br>8 h 00 à 18 h 00 06 86 45 35 78 |                                           |  |
|-----------------------------------------------|-------------------------------------------|--|
| Nombre de<br>transactions : XXX er            | ontant total<br>n € :<br>les transactions |  |
| Volume total<br>de carburant : XXXX L         | Valider                                   |  |

Pour valider un rapport journalier vous devez impérativement remplir tous les champs sinon vous aurez un des trois messages suivants :

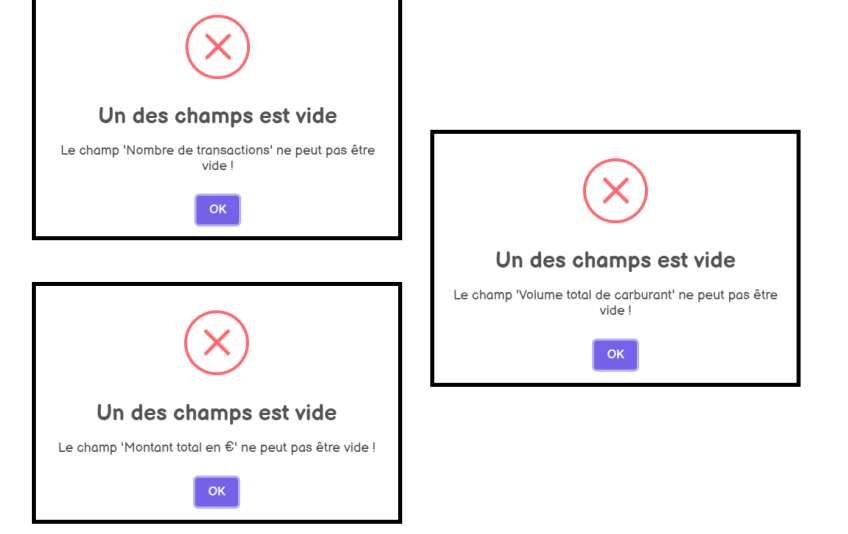

Si tous les champs sont remplis correctement, vous pourrez valider la rapport

Levents survenue côté serveur veuillez réessayer plus tard. Lore Lore

Rapport déjà publié

Le rapport de la journée a déjà été publié.

Vous pourrez avoir également un message d'erreur

Si vous avez déjà publié le rapport, le message suivant s'affichera :

## **Personnel**

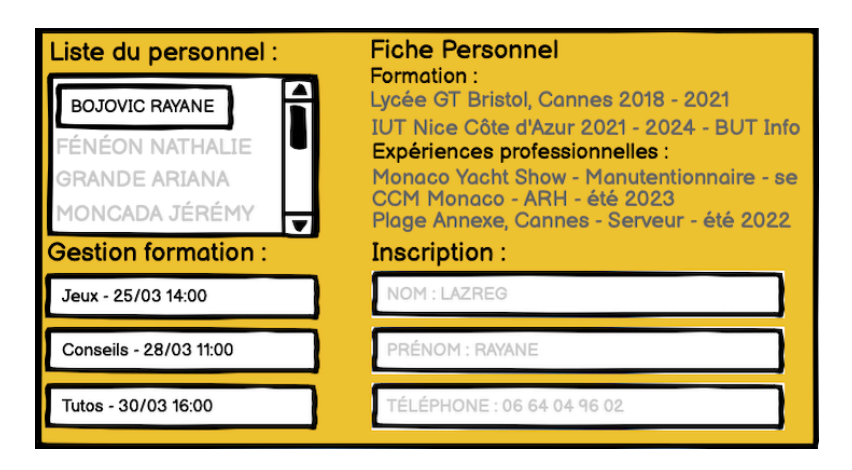

Si vous double-cliquez sur le nom d'un personnel, vous aurez accès à ses informations et vous pourrez les modifier et également supprimer le membre.

| i                                                                                                    |  |  |  |  |
|----------------------------------------------------------------------------------------------------|--|--|--|--|
| Gestion du personnel                                                                                      |  |  |  |  |
| Nom                                                                                                    |  |  |  |  |
| Azuelos                                                                                                   |  |  |  |  |
| Prénom                                                                                                    |  |  |  |  |
| Shad                                                                                                    |  |  |  |  |
| Date de naissance                                                                                         |  |  |  |  |
| 15/09/2003                                                                                                |  |  |  |  |
| Numéro de téléphone                                                                                       |  |  |  |  |
| 07 82 41 46 61                                                                                            |  |  |  |  |
| Formation                                                                                                 |  |  |  |  |
| Polytechnique 2021 -<br>2022 - Ingénieur<br>informatique l<br>Harvard 2021-2022 -<br>Médecine             |  |  |  |  |
| Expérience professionnelle                                                                                |  |  |  |  |
| NASA - Cosmonaute<br>(été 2023) l États<br>Unis - Président<br>(hiver 2022) l Armée<br>de terre - Général |  |  |  |  |
| Valider Supprimer Annuler                                                                                 |  |  |  |  |

## **Incidents**

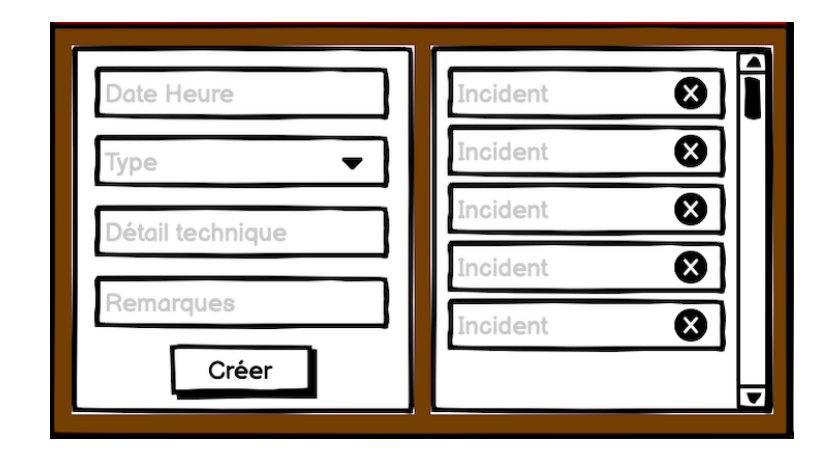

Pour créer vous devez impérativement remplir tous les champs sinon vous aurez un le message suivant :

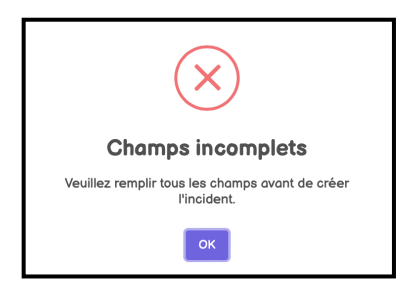

Si tous les champs sont remplis correctement, vous pourrez créer l'incident et lui ajouter un nom :

| Choisir un nom pour l'incident |                             |  |  |  |
|--------------------------------|-----------------------------|--|--|--|
| Nom de l'i                     | ncident                     |  |  |  |
|                                | Créer Annuler               |  |  |  |
| outes                          | Informations sur l'incident |  |  |  |

En cliquant sur un incident, vous pourrez obtenir toutes les informations

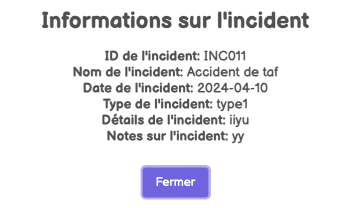

## <u>Cartes</u>

| N° Carte :                          |                |                   |
|-------------------------------------|----------------|-------------------|
| Q rechercher                        | Ajouter une ca |                   |
| Numéro d'identification de la carte |                |                   |
| XXXX-XXXX-XXXX-XXXX                 | Modifier       | Modifier          |
| NOM & PRÉNOM :                      |                | r louilei         |
| BOJOVIC RAYANE                      | Modifier       |                   |
| Date de naissance :                 |                | Avantages/Solde : |
| Date de création :                  |                | XXXXX             |
| 21/02/2024 Va                       | lider 🕑        |                   |

Si vous ne saisissez pas un montant valide :

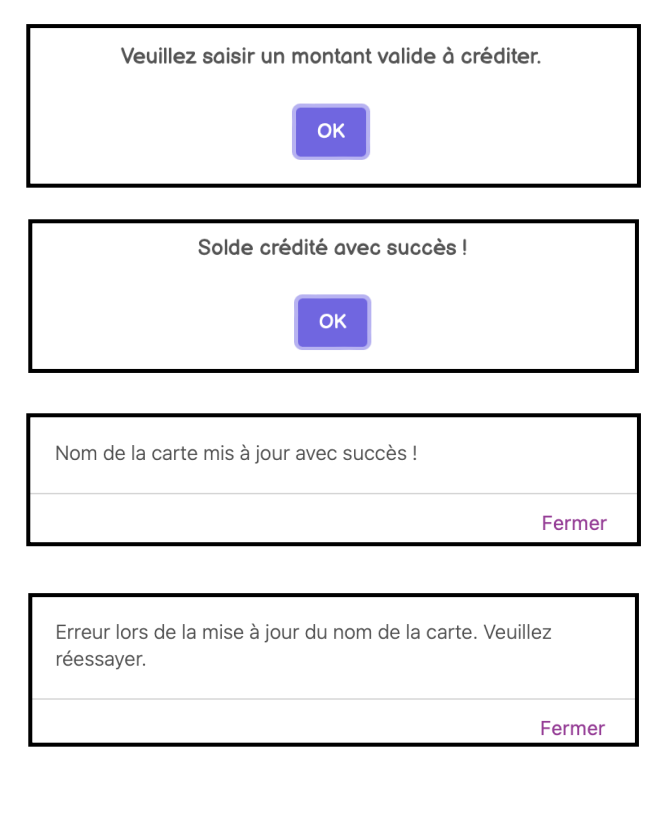

Une fois le solde crédité sur la carte :

Si vous mettez à jour le nom de la carte :

Si une erreur survient lorsque vous mettez à jour le nom de la carte :